## Administration

## Task: Creating a Microsoft Word Document, Saving to Hard Drive, and Printing

|     | Task                                            | Person Responsible | Date to be Completed               |
|-----|-------------------------------------------------|--------------------|------------------------------------|
| 1.  | Open Microsoft Word 2007/2010 via Start Menu    | Staff Composing    | As Needed                          |
|     | or icon.                                        | Document           |                                    |
| 2.  | To save to Hard Drive, click on "File" tab and  | Staff Composing    | As Needed                          |
|     | select "Save As".                               | Document           |                                    |
| 3.  | Choose an appropriate name for the document     | Staff Composing    | Starting and Upon Proofreading the |
|     | and destination folder.                         | Document           | Document                           |
| 4.  | Click "Save" on the bottom right hand corner.   | Staff Composing    | Starting and Upon Proofreading the |
|     |                                                 | Document           | Document                           |
| 5.  | Compose Document as desired using appropriate   | Staff Composing    | Starting and Upon Proofreading the |
|     | formatting.                                     | Document           | Document                           |
| 6.  | When finished, press "Home" on the keyboard     | Staff Composing    | Upon Finish of Document            |
|     | to pan up to beginning of document.             | Document           |                                    |
| 7.  | Press "Review" tab on top of screen and select  | Staff Composing    | Upon Finish of Document            |
|     | "Spelling & Grammar" option.                    | Document           |                                    |
| 8.  | If corrections are suggested, review changes to | Staff Composing    | Upon Finish of Document            |
|     | determine if appropriate and make changes if    | Document           |                                    |
|     | needed.                                         |                    |                                    |
| 9.  | Print Document, by pressing down Ctrl-P.        | Staff              | As Needed                          |
|     |                                                 | Composing/Needing  |                                    |
|     |                                                 | Document           |                                    |
| 10. | Ensure that correct printer is chosen for the   | Staff              | As Needed                          |
|     | printout.                                       | Composing/Needing  |                                    |
|     |                                                 | Document           |                                    |
| 11. | Click "Print" to print out document.            | Staff              | As Needed                          |
|     |                                                 | Composing/Needing  |                                    |
|     |                                                 | Document           |                                    |